PRENOM: Mame Gor

**PROFESSEUR:** Vincent Krahenbuhl

## Créez une tickets sur GLPI

## Introduction :

GLPI

GLPI est un logiciel libre de <u>gestion de services d'assistance</u> et de services informatiques. Le code de cet outil est sous licence GPL.

Ce logiciel aide les entreprises à visualiser et <u>gérer leurs systèmes d'information</u> de manière complète et efficace. Il permet de créer un inventaire complet de toutes les ressources de l'organisation et de gérer les opérations administratives et financières. Tickets

Pour créer une ticket sur GLPI, je tape dans mon navigateur ex : Edge localhost ou @ip ex : @192.128.23.4

| Act | vités         | 🕑 Firefox        | ESR    |   | 17 oct. 14:31                | fr <sub>2</sub> | <b>(</b> ) | Ċ, |
|-----|---------------|------------------|--------|---|------------------------------|-----------------|------------|----|
|     | G             | Authentification | - GLPI | × | +                            | ~               |            | ×  |
| ←   | $\rightarrow$ | C                | 0      | ٥ | localhost/index.php?noAUTO=1 | \$<br>⊚         | ර          | Ξ  |
|     |               |                  |        |   |                              |                 |            |    |
|     |               |                  |        |   |                              |                 |            |    |
|     |               |                  |        |   | GIDI                         |                 |            |    |
|     |               |                  |        |   | YLF1                         |                 |            |    |
|     |               |                  |        |   |                              |                 |            |    |
|     |               |                  |        |   |                              |                 |            |    |
|     |               |                  |        |   | Connevion à votre compte     |                 |            |    |
|     |               |                  |        |   | Connexion a votre compte     |                 |            |    |
|     |               |                  |        |   | Identifiant                  |                 |            |    |
|     |               |                  |        |   | Ciss                         |                 |            |    |
|     |               |                  |        |   | Mot de passe                 |                 |            |    |
|     |               |                  |        |   |                              |                 |            |    |
|     |               |                  |        |   |                              |                 |            |    |
|     |               |                  |        |   | Source de connexion          |                 |            |    |
|     |               |                  |        |   | Base interne GLPI            |                 |            |    |
|     |               |                  |        |   | 😒 Se souvenir de moi         |                 |            |    |
|     |               |                  |        |   | Se connecter                 |                 |            |    |

Sa affiche par la suite cette fenêtre d'où je dois renseigner :

Mon identifiant ex : CISS

Le mot de passe ex : 26AZERTY@COO

Et appui sur se connecter pour accéder sur mon compte glpi

| $\leftrightarrow \rightarrow G$                      | O D localhost/front/helpdesk.public.php |                   |                 | ☆ | ල හු ≡           |
|------------------------------------------------------|-----------------------------------------|-------------------|-----------------|---|------------------|
| <b>G</b> LPI                                         | Accueil                                 |                   |                 |   | Self-Service G ~ |
| <ul> <li>Accueil</li> <li>Créer un ticket</li> </ul> | ① Tickets                               | + Créer un ticket | NOTES PUBLIQUES |   |                  |
| ① Tickets                                            | Nouveau                                 | 0                 |                 |   |                  |
| Réservations                                         | O En cours (Attribué)                   | 0                 |                 |   |                  |
| Ø Foire aux questions                                | 🛱 En cours (Planifié)                   | 0                 |                 |   |                  |
|                                                      | e En attente                            | 0                 |                 |   |                  |
|                                                      | O Résolu                                | ٥                 |                 |   |                  |
|                                                      | ● Clos                                  | ٥                 |                 |   |                  |
|                                                      | a Supprimé                              | ٥                 |                 |   |                  |
|                                                      | FLUX RSS PUBLICS                        |                   |                 |   |                  |
|                                                      |                                         |                   |                 |   |                  |
| 🛠 Réduire le menu                                    |                                         |                   |                 |   |                  |

Là je suis dans mon compte. Maintenant je peux créer des tickets et voir le niveau du ticket

## Créer un ticket / ex : accident

Pour créer un tickets, je clique sur +créer un ticket

| $\leftarrow \   \rightarrow \   G$                     | O D localhost/front/helpdesk.public.php?create_ticket=1                       | E☆ ♡ ؽ =                      |
|--------------------------------------------------------|-------------------------------------------------------------------------------|-------------------------------|
| <b>Ģ</b> LPI                                           | Accueil / + Créer un ticket                                                   | Self-Service<br>Entité racine |
| <ul> <li>Accueil</li> <li>+ Créer un ticket</li> </ul> | Description de la demande ou de l'incident                                    |                               |
| <ul> <li>Tickets</li> <li>Réservations</li> </ul>      | Type Incident v<br>Catégorie vi                                               |                               |
| (2) Foire aux questions                                | Urgence Moyenne                                                               |                               |
|                                                        | Observateurs                                                                  |                               |
|                                                        | Description • B I ····                                                        |                               |
|                                                        |                                                                               |                               |
| <b>≪</b> Réduire le menu                               | ہ<br>Fichier(s) (2 Mio maximum) j<br>Glissez et déposez votre fichier ici, ou |                               |

Après avoir clique dessous ce page apparaitre ou je dois remplir Comment ?

| $\leftarrow \rightarrow G$                                                     | Iccalhost/front/helpdesk.public.php?create_ticket=1                                                                                                    | 8 € | ල දු ≡                            |
|--------------------------------------------------------------------------------|----------------------------------------------------------------------------------------------------|-----|-----------------------------------|
| <b>G</b> LPI                                                                   |                                                                                                    |     | Self-Service<br>Entité racine G ~ |
| <ul> <li>Accueil</li> <li>+ Créer un ticket</li> </ul>                         | Description de la demande ou de l'incident                                                                                                    |     |                                   |
| <ul> <li>Tickets</li> <li>Réservations</li> <li>Foire aux questions</li> </ul> | Type Incident •<br>Catégorie ••••• i                                                                                                    |     |                                   |
|                                                                                | Urgence Très haute -                                                                                                    |     |                                   |
|                                                                                | Observateurs × A ciss mame gor D                                                                                                    |     |                                   |
|                                                                                | Description * Paragraphe ~ B I ····                                                                                                    |     |                                   |
|                                                                                | bonjours<br>Je veux télécharger mes fichiers dans mon boite mail mais<br>je n'arrive pas . Alors que je dois signer et envoyer en<br>retour le fichier a notre directeur d'ici 24h |     |                                   |
| Kéduire le menu                                                                | mercij                                                                                                    |     |                                   |

- Dans la partie type, je dois indique le type de mon ticket à savoir si c'est un accident ou une demande
- Dans Observation, je peux identifier une poste si ce dernier a le même problème que moi
- Le titre : j'écris en question le sujet .
- Et en fin description : je détail ou développe le sujet

| $\leftarrow \  \  \rightarrow \  \   G$                                                                                    | O D localhost/front/helpdesk.public.php?create_ticket=1                                                                                                    | ≣ ☆ | ◎ 台 :                         |
|----------------------------------------------------------------------------------------------------|----------------------------------------------------------------------------------------------------|-----|-------------------------------|
| GLPI                                                                                                    |                                                                                                    |     | Self-Service<br>Entité racine |
| <ul> <li>Accueil</li> <li>Créer un ticket</li> <li>Tickets</li> <li>Réservations</li> <li>Ø Foire aux questions</li> </ul> | Éléments associés +<br>Observateurs * Â ciss mame gor A<br>Titre Probleme de connection internet<br>Description • Paragraphe • B I •••<br>bonjours<br>Je veux télécharger mes fichiers dans mon boite mail mais<br>je n'arrive pas . Alors que je dois signer et envoyer en<br>retour le fichier a notre directeur d'ici 24h<br>merci |     |                               |
| <b>≪</b> Réduire le menu                                                                                                   | Fichier(s) (2 Mio maximum) <u>i</u><br>Glissez et déposez votre fichier ici, ou<br>Parcourir Aucun fichiélectionné.<br>+ Soumettre la demande                                                                                                    |     |                               |

Si tous les information sont renseignés, j'appuie sur le bouton +soumettre la demande

| <b>G</b> LPI                                                                          |                                 |                   |                 | Self-Service G |
|---------------------------------------------------------------------------------------|---------------------------------|-------------------|-----------------|----------------|
| <ul> <li>♠ Accueil</li> <li>+ Créer un ticket</li> </ul>                              | ① Tickets                       | + Créer un ticket | NOTES PUBLIQUES |                |
| <ul> <li>① Tickets</li> <li>⑦ Réservations</li> <li>⑦ Faire and a sections</li> </ul> | Nouveau     En cours (Attribué) | 0                 | 0               |                |
| OU Foire aux questions                                                                | En cours (Planifié)             | 0                 |                 |                |
|                                                                                       | O Résolu                        | •                 |                 |                |
|                                                                                       | ● Clos                          | ٥                 |                 |                |
|                                                                                       | Supprimé                        | ٥                 |                 |                |
|                                                                                       | FLUX KSS PUBLICS                |                   |                 |                |
| 代 Réduire le menu                                                                     |                                 |                   |                 |                |

Voilà mon ticket créer dans Nouveau